Titus Bălan

# Network Security and Perimeter Defense - Laboratory Guide -

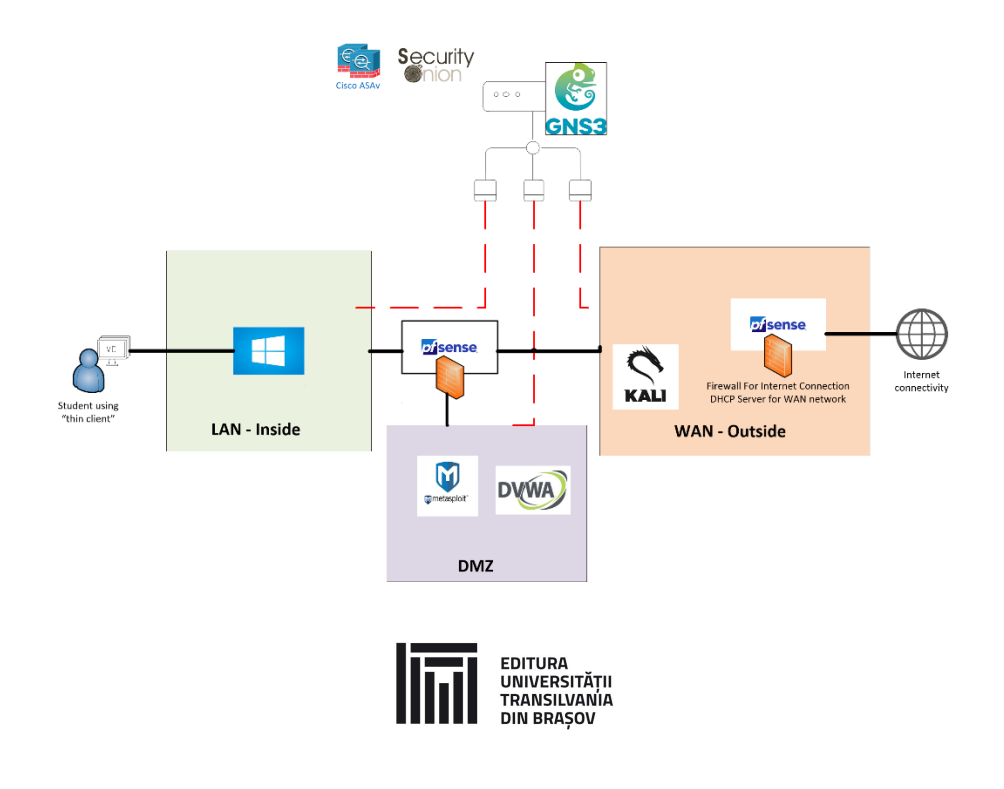

2023

## Contents

| Introduction                                    | 2  |
|-------------------------------------------------|----|
| Remote laboratory setup description             | 3  |
| 1. System logging and monitoring                | 4  |
| 2. Network Monitoring Laboratory: SNMP, Netflow | 19 |
| 3. Layer 2 Security Laboratory                  | 24 |
| 4. NGFW: pfSense Blocking Websites              |    |
| 5. NGFW: Cisco ASA NAT with ASDM Laboratory     | 61 |
| 6. Tunneling: GRE Tunneling Laboratory          | 68 |
| 7. Tunneling: IPSec Tunneling Laboratory        | 70 |
| 8. Tunneling: ASA VPN Site-to-Site Laboratory   | 76 |
| 9. Tunneling: OpenVPN Laboratory                |    |
| 10. IDS / IPS : Snort Laboratory                | 95 |

## Introduction

This paper represents a laboratory guide dedicated for students of the "Cybersecurity" master program of "Transilvania" University of Brasov, Romania.

The laboratory guise is prepared for the "Network Security and Perimeter Defence" lab. However, the infrastructure can be used also for other topics.

The laboratory guide details different problematic of network security: it starts with the network monitoring methods: syslog, SNMP, Netflow, so relevant for incident management, continues with detailing Layer 2 vulnerabilities, and than goes into Firewall (next generation Firewall) functionality, different tunneling options (L2 and L3) and IDS/IPS functionality (Intrusion Detection System / Intrusion Prevention System).

Resources are different, including open source respurces like: Pfsense, Kali linux, Metasloptable, Security Onion, Snort, OpenVPN (.etc) and proprietary (like Cisco ASA and Cisco IOS, Solarwinds tools) and different testing host (Linux, Windows) and virual containers.

As prerequisites for students that will folow the laboratory guide we would like to mention the need for networking concepts know-how, cryptography concepts needed for the proper understanding of VPN settting-up, Linux know-how and GNS3 basic usage knowledge.

This is a second revision on the laboratory work, with most of the functionality migrated to GNS3 and with an upgrade to the software stack. The environment is extremly flexible and versatile, topologies and resources can be easily exchanges, virtual machines (e.g. Kali Linux) deployes in seconds, Internet connectivity can be established very fast in different methods, thus different realistic scenarious can be fastly emulated. The laboratory can be used as a Cyber Range and can be extended with other real, emulated and virtual resources.

I would like to thank Andreea Popescu and Mihai Matei for their support during the elaboration of this Network Security and Perimeter Defence laboratory guide (students of Cybersecurity master program at the time of the publishing).

I would like to thank Atos Romania as the initial sponsorship of the lab infrastructure (with effort support of Andrei Boghiu and Alex Rad) and the Fullbright Comission that provided a grant to support the effort of our laboratory modernisation.

### Remote laboratory setup description

#### The laboratory is accesible online at citrix.unitbv.ro

The secure remote connectivity is assured via the Citrix Netscaler component from anywhere in the internet, while Citrix Xen Desktop is used as a robust VDI (Virtual desktop infrastructure) solution

On the client machine Citrix Receiver should be installed (you will be prompted at the first connecivity attempt) from your browser.

Via Citrix Xen Desktop you will have access to a Windows 10 machine that has all necessary software installed and will connect you to the other resourses.

Each laboratory will detail the setup and topology that should be created and the tools to be used.

In order to access some resources please have these in mind:

| GNS3 Resource: | Username: | Password: | IP Address: |
|----------------|-----------|-----------|-------------|
| KALI Linux     | kali      | kali      | (GNS3)      |

Windows Server administrator Master01

- In order to get internet access to resources inside GNS3 server, connect the "NAT" (cloud symbol) to the L3 device. Set the IP address to DHCP in order to get correct NAT IP and gateway.
- Caution! There are TWO types of clouds inside GNS3, one called "Cloud" and another called "NAT"

   Do not connect any L2 devices (switches) to the "Cloud" (also a Cloud symbol inside GNS3) since this will create a bridge loop! The "Cloud" is basically a bridge device to the real network. If needed, ONLY connect L3 devices (routers/firewalls) to the "Cloud". Do this only with the approval and supervision of the your trainer/teacher.
- Devices MUST be configured with DHCP in order to receive an IP address when connected to the "Cloud" or "NAT"
- The GNS3 environment is persistent, but the Windows 10 VDI will reset to the initial configuration at any new login.

# 1. System logging and monitoring

#### Kiwi Syslog Laboratory

#### Step 1. Prepare the environment

1.1 Make in GNS3 the following topology

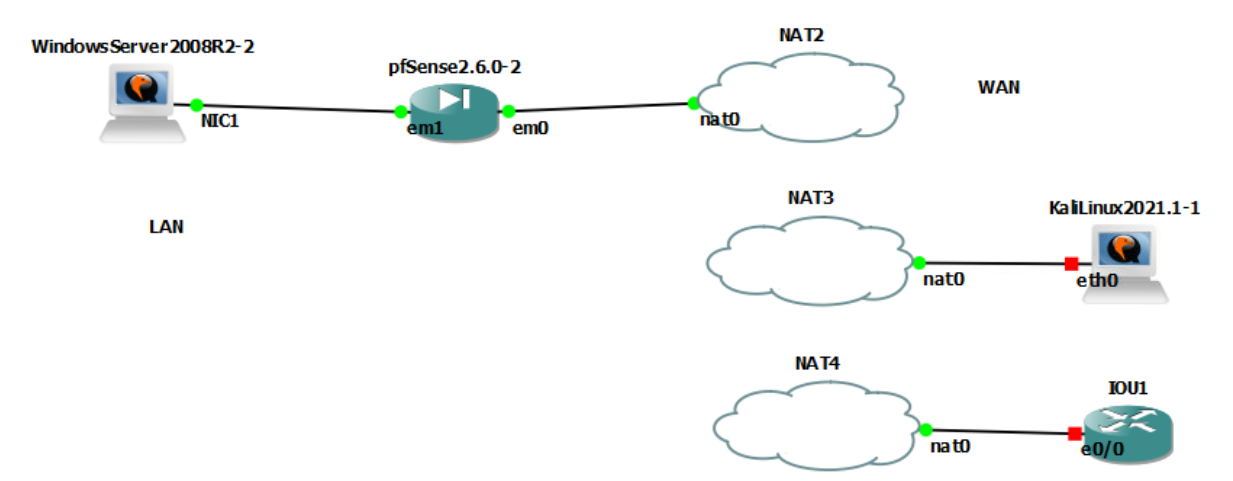

1.2. Prepare the setup. Start pfSense. In case you install pfSense for the first time follow these steps:

- For the initial setup of pfSense, choose the installation method with BIOS (not UEFI), second option. Do not enter Shell, but Reboot.
- Once it got installed, by default the IP address for the LAN Interface is 192.168.1.1.
- From the CLI menu of pfSense, using option 2, set the IP address for WAN via DHCP.
- You should get an IP address from subnet 192.168.122.0/24

| *** Welcome to pfS                                                                                                    | ense 2.6.0-RELEASE                                                                                        | (amd64) on pfSense ***                                                                                                    |
|----------------------------------------------------------------------------------------------------|----------------------------------------------------------------------------------------------------|----------------------------------------------------------------------------------------------------|
| WAN (wan) -<br>LAN (lan) -                                                                                                    | $ \begin{array}{c} \rightarrow em0 & -\rightarrow v4/ \\ \rightarrow em1 & -\rightarrow v4: \end{array} $ | DHCP4: 192.168.122.201/24<br>192.168.1.1/24                                                                                                    |
| 0) Logout (SSH on<br>1) Assign Interfa<br>2) Set interface(<br>3) Reset webConfi<br>4) Reset to facto<br>5) Reboot system<br>6) Halt system<br>7) Ping host<br>8) Shell | nly)<br>uces<br>is) IP address<br>gurator password<br>ory defaults                                        | <ul> <li>9) pfTop</li> <li>10) Filter Logs</li> <li>11) Restart webConfigurator</li> <li>12) PHP shell + pfSense tools</li> <li>13) Update from console</li> <li>14) Enable Secure Shell (sshd)</li> <li>15) Restore recent configuration</li> <li>16) Restart PHP-FPM</li> </ul> |

- On the Windows Server machine by default the configuration of ip address is via DHCP. You should get an IP address from the subnet 192.168.1.0/24.
- In the browser, connect to the pfsense firewall at 192.168.1.1. Username: admin, password: pfsense.

- Go to Services / DHCP Server / LAN and set the following DNS servers:193.254.231.1 193.254.230.2
- Set the Same DNS Servers in menu System / General Setup.
- Go on the Windows Server Machine, Disable and Enable the interface so that DNS is also set via DHCP.

1.3. Start WindowsServer. Passord WindowsServer2008: Master01

1.4. Get from e-learning kiwi syslog and Solarwinds and install

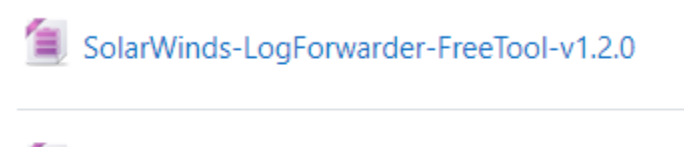

🧵 Kiwi Syslog Server 9.6.6.Freeware.setup

Before installing SolarWinds, you might need to install microsoft .NET framework 4.0 (https://www.microsoft.com/en-us/download/details.aspx?id=17718)

Now you can install SolarWinds.

Before installing Kiwi Syslog, you might also need .NET framework 3.5. For this, perform the following steps.

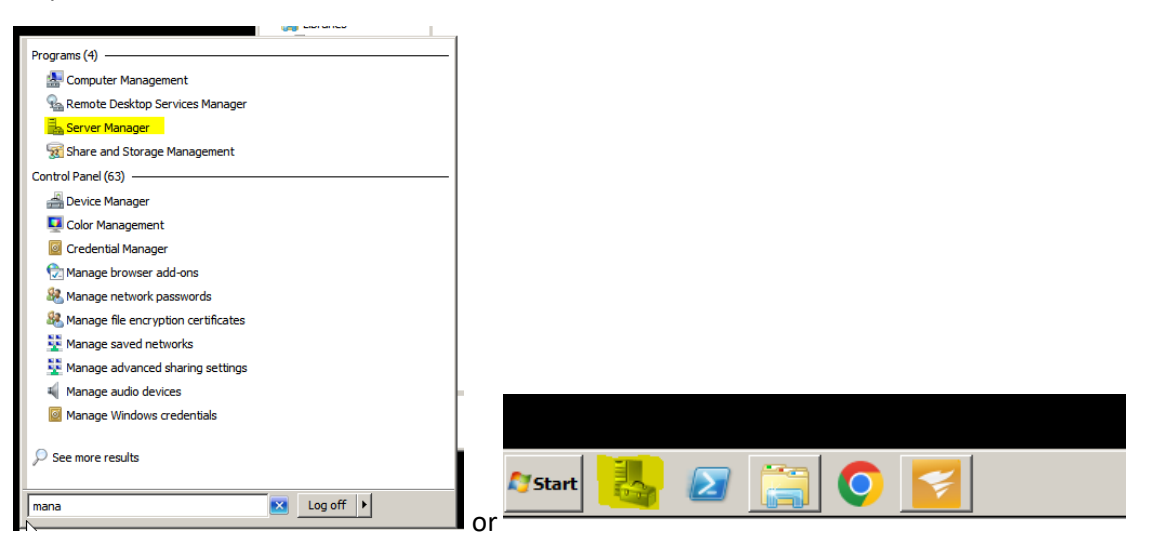

| En Server Manager                                                                                |                                                                                                    | _                                        |   |
|--------------------------------------------------------------------------------------------------|----------------------------------------------------------------------------------------------------|------------------------------------------|---|
| File Action View Help                                                                            |                                                                                                    |                                          |   |
|                                                                                                  |                                                                                                    |                                          |   |
| Server Manager (WIN-MI9VFSUSBU0)<br>Roles<br>Features<br>Diagnostics<br>Configuration<br>Storage | Server Manager (WIN-MI9VF5U5BU0) Get an overview of the status of this server, perform top management tasks, and add or remove server the childraneed occurry comparison on the nonimilastic occurry | roles and features.                      |   |
|                                                                                                  | (ESC): Off for Users                                                                                                    |                                          |   |
|                                                                                                  | ⊙ Roles Summary                                                                                                    | Roles Summary Help                       |   |
|                                                                                                  | Roles: 0 of 17 installed                                                                                                    | Go to Roles<br>Add Roles<br>Remove Roles |   |
|                                                                                                  | Features Summary                                                                                                    | Features Summary Help                    |   |
|                                                                                                  | Seatures: 0 of 41 installed                                                                                                    | Add Features                             |   |
|                                                                                                  |                                                                                                    | Resources and Support Help               |   |
|                                                                                                  | Help make Windows Server better by participating in the Customer Experience Improvement Program (CEIP).                                                                                              | 🗿 Participate in CEIP                    |   |
|                                                                                                  | Report issues to Microsoft and get solutions to common problems by turning on Windows Error Reporting.                                                                                               | 👰 Turn on Windows Error Reporting        |   |
|                                                                                                  | Browse technical resources for Windows Server, including how-to help, guides, web casts, and tools.                                                                                                  | Windows Server TechCenter                |   |
|                                                                                                  | Get connected with other Microsoft customers through online community resources.                                                                                                    | Windows Server Community Center          |   |
|                                                                                                  | Send us your feedback and feature suggestions to help make Windows better.                                                                                                    | 🚷 Send Feedback to Microsoft             |   |
|                                                                                                  | Search the Microsoft Update Catalog for product updates, add-ons and optional software.                                                                                                    | Search the Microsoft Update Catalog      | - |
|                                                                                                  | 🕄 Last Refresh: Today at 3:23 PM Configure refresh                                                                                                    |                                          |   |
|                                                                                                  |                                                                                                    |                                          |   |

| Add Features Wizard                                                                  |                                                                                                    | ×                                                                                                    |
|--------------------------------------------------------------------------------------|----------------------------------------------------------------------------------------------------|----------------------------------------------------------------------------------------------------|
| Select Features                                                                      |                                                                                                    |                                                                                                    |
| Features<br>Web Server (IIS)<br>Role Services<br>Confirmation<br>Progress<br>Results | Select one or more features to install on this server.         Features:         Image: Select one or more features to install on this server.         Image: Select one or more features to install on this server.         Image: Select one or more features to install on this server.         Image: Select one or more features to install on this service (BITS)         Image: Select one or more features to install on this service (BITS)         Image: Select one or more features to install on this service (BITS)         Image: Select one or more features to install on this service (BITS)         Image: Select one or more features to install on this service (BITS)         Image: Select one or more features to install on this service (BITS)         Image: Select one or more features to install one or more features to install one or more features         Image: Select one or more features to install one or more features         Image: Select one or more features         Image: Select one or more features         Image: Select one or more features         Image: Select one or more features         Image: Select one or more features         Image: Select one or more features         Image: Select one or more features         Image: Select one or more features         Image: Select one or more features         Image: Select one or more features         Image: Select one or more features | <ul> <li>Description:</li> <li>Microsoft .NET Framework 3.5.1<br/>combines the power of the .NET<br/>Framework 2.0 APIs with new<br/>technologies for building applications<br/>that offer appealing user interfaces,<br/>protect your customers' personal<br/>identity information, enable seamless<br/>and secure communication, and<br/>provide the ability to model a range of<br/>business processes.</li> <li>Tristall</li> <li>Cancel</li> </ul> |

Click Next three times and the Install. After installation click Close.

You can now install Kiwi Syslog. Select – install as an application when required.

#### Step 2. Make firewall settings for syslog

2.1. Connect to pfsense (Credentials pfsense: admin / pfsense)

| 🚮 pfSense - Login X +                     |          |
|-------------------------------------------|----------|
| ← → C ▲ Nesecurizat   https://192.168.1.1 |          |
| pf sense                                  |          |
|                                           |          |
|                                           |          |
|                                           |          |
|                                           | SIGN IN  |
|                                           | Username |
|                                           | Password |
|                                           |          |
|                                           | SIGN IN  |
|                                           |          |
|                                           |          |
|                                           |          |

2.2. Go to Firewall/Rules/WAN and click add to add a new rule.

| Rules | (Drag to | o Change ( | Order)                           |      |             |      |         |       |          |                        |         |
|-------|----------|------------|----------------------------------|------|-------------|------|---------|-------|----------|------------------------|---------|
|       | States   | Protocol   | Source                           | Port | Destination | Port | Gateway | Queue | Schedule | Description            | Actions |
| ×     | 0 /0 B   | *          | RFC 1918 networks                | *    | *           | *    | *       | *     |          | Block private networks | •       |
| ×     | 0 /0 B   | *          | Reserved<br>Not assigned by IANA | *    | ×           | *    | ×       | *     |          | Block bogon networks   | \$      |

Perform the configurations as following. Optionally you can also add a description. When you are done click Save.

| Firewall / Rules /     | Edit                                                                                                  |                                                                                                    |                                                            |                                              | ≢ ਘ 🖩 0                |
|------------------------|----------------------------------------------------------------------------------------------------|----------------------------------------------------------------------------------------------------|------------------------------------------------------------|----------------------------------------------|------------------------|
| Edit Firewall Rule     |                                                                                                    |                                                                                                    |                                                            |                                              |                        |
| Action                 | Pass<br>Choose what to do with pack<br>Hint: the difference between I<br>whereas with block the packe | ats that match the criteria specified be<br>block and reject is that with reject, a pa<br>t is dropped silently. In either case, the | low.<br>Icket (TCP RST or ICMP<br>original packet is disca | port unreachable for UDP) is return<br>rded. | ed to the sender,      |
| Disabled               | <ul> <li>Disable this rule</li> <li>Set this option to disable this</li> </ul>                        | rule without removing it from the list.                                                                                              |                                                            |                                              |                        |
| Interface              | WAN<br>Choose the interface from wh                                                                   | nich packets must come to match this                                                                                                 | ►<br>rule.                                                 |                                              |                        |
| Address Family         | IPv4<br>Select the Internet Protocol w                                                                | ersion this rule applies to.                                                                                                    | *                                                          |                                              |                        |
| Protocol               | UDP<br>Choose which IP protocol this                                                                  | s rule should match.                                                                                                    | *                                                          |                                              |                        |
| Source                 |                                                                                                    |                                                                                                    |                                                            |                                              |                        |
| Source                 | <ul> <li>Invert match</li> </ul>                                                                      | any                                                                                                    | ~                                                          | Source Address                               | / ~                    |
|                        | Display Advanced<br>The Source Port Range for a tits default value, any.                              | connection is typically random and alr                                                                                               | nost never equal to the c                                  | lestination port. In most cases this         | setting must remain at |
| Destination            |                                                                                                    |                                                                                                    |                                                            |                                              |                        |
| Destination            | Invert match                                                                                          | Single host or alias                                                                                                    | ~                                                          | 192.168.1.102                                | /                      |
| Destination Port Range | (other) V<br>From                                                                                     | 514     (otl       Custom     To                                                                                                    | ner) 🗸                                                     | 514<br>Custom                                |                        |

You can find the IP address of the WindowsServer using the ipconfig command:

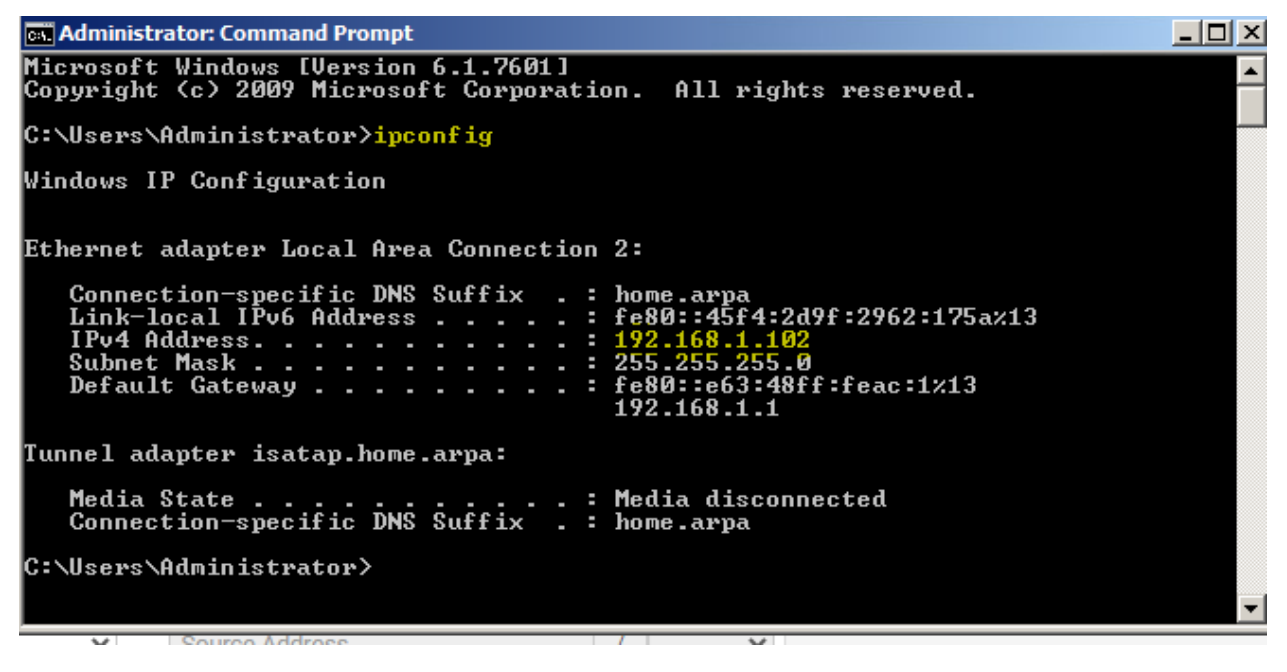

The new rule should look like this:

□ 🗸 0 / 0 B IPv4 UDP \* \* 192.168.1.102 514 (Syslog) \* none syslog forward 🖧 🖉 🗋 🛇 💼

2.3. Go to Firewall / NAT / Port Forward and click add.